## Como cadastrar a Solicitação de Auxílio Financeiro à Atividade Extrassala no Sistema Integrado de Patrimônio, Administração e Contratos (SIPAC) em: <u>https://sig.ufabc.edu.br</u>

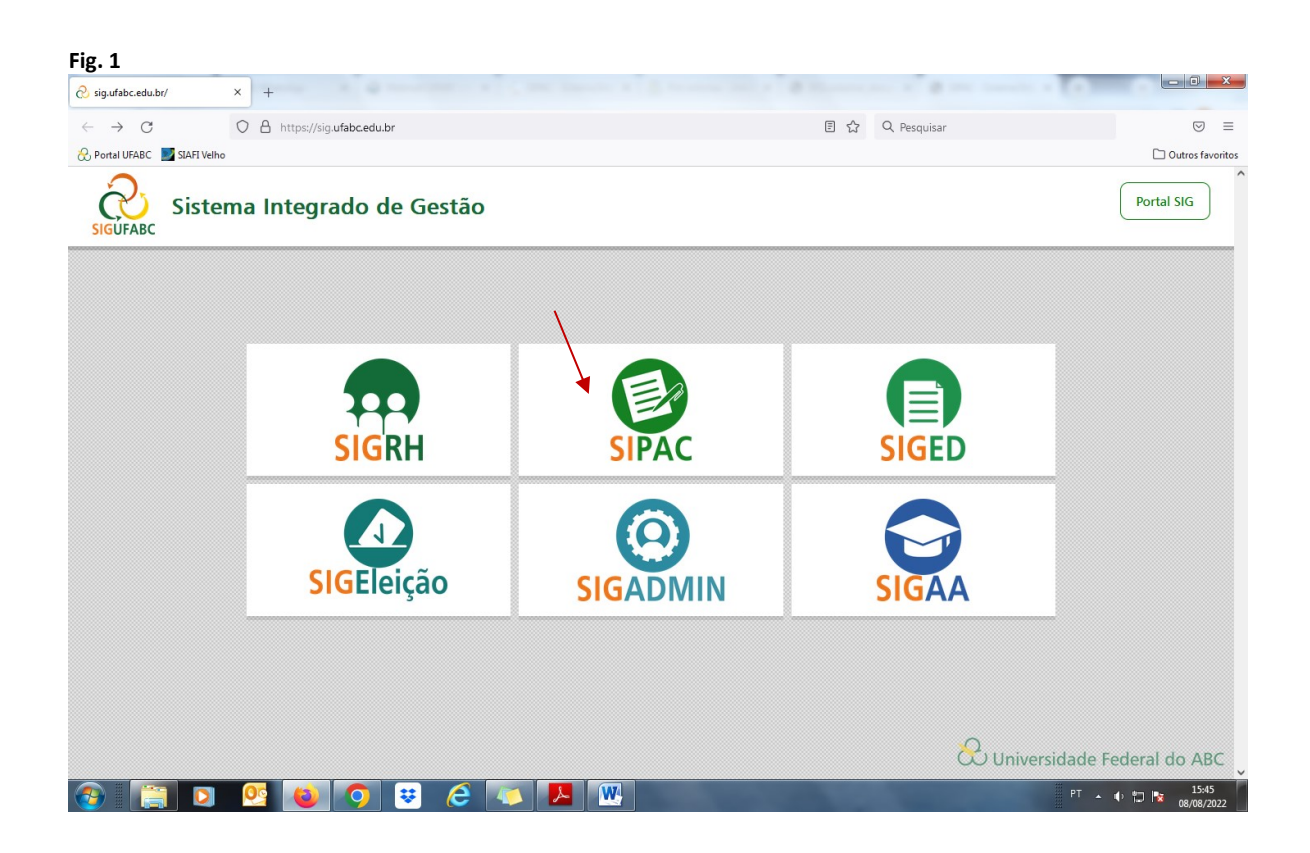

| Siste                           | ema Integrado de Patrimônio 🗙 🕝 assist              | encia t'cnica de esteira ergo 🗙 📔 🕂   |                                                               |                                       |                         | ~                       |       | -      | ٥    | × |
|---------------------------------|-----------------------------------------------------|---------------------------------------|---------------------------------------------------------------|---------------------------------------|-------------------------|-------------------------|-------|--------|------|---|
| $\leftrightarrow$ $\rightarrow$ | C isig.ufabc.edu.br/sipac/?mod                      | do=classico                           |                                                               |                                       | Q                       | 6 🕇                     | . 1   | •      | 0    | : |
| M Gmai                          | I 💶 YouTube 🐹 Maps 🚷 Pró-reito                      | rias - Univ 🔇 Sistema Integrado 🕻     | Sistema Integrado 🗳 Webmail UFABC :: B                        | 3                                     |                         |                         |       |        |      |   |
|                                 | UFABC - SIPAC - Sistem                              | a Integrado de Patrimônio, Adm        | ninistração e Contratos                                       |                                       |                         |                         |       |        |      |   |
|                                 |                                                     |                                       |                                                               |                                       |                         |                         |       |        |      |   |
|                                 | O sistema o                                         | diferencia letras maiúsculas de min   | ATENÇÃO!<br>úsculas APENAS na senha, portanto<br>no cadastro. | ela deve ser digitada da mesma        | maneira que             |                         |       |        |      |   |
|                                 | SIGAA<br>(Acadêmico)                                | SIPAC<br>(Administrativo)             | SIGRH<br>(Recursos Humanos)                                   | SIGPP<br>(Planejamento e Projetos)    | SI<br>(Gestão E<br>Docu | GED<br>letrôn<br>mentos | ca de | e      |      |   |
|                                 | SIGEleição<br>(Controle de Processos<br>Eleitorais) | SIGEventos<br>(Gestão de Eventos)     | SIGAdmin<br>(Administração e Comunicação)                     |                                       |                         |                         |       |        |      |   |
|                                 |                                                     | Entrar no S                           | istema                                                        |                                       |                         |                         |       |        |      |   |
|                                 |                                                     | Usu                                   | ário:                                                         |                                       |                         |                         |       |        |      |   |
|                                 |                                                     | Se                                    | nha:                                                          |                                       |                         |                         |       |        |      |   |
|                                 |                                                     |                                       | Entrar                                                        |                                       |                         |                         |       |        |      |   |
|                                 |                                                     |                                       | · · · · · · · · · · · · · · · · · · ·                         |                                       | 1 500                   |                         |       |        | - 1  |   |
|                                 | SIPAC                                               | UFABC - NUCleo de Techologia da Infor | maçao -         Copyright © 2005-2022                         | - UFRN - sig-1.urabc.int.br.sig-1-pro | d - v5.8.0              |                         |       |        | - 8  |   |
|                                 |                                                     |                                       |                                                               |                                       |                         |                         |       |        |      |   |
|                                 |                                                     | 2 · · · · ·                           |                                                               | - 25%C Faceland                       |                         | - 1%)                   | POR   | 11:4   | 45   | = |
|                                 | Digite aqui para pesquisar                          |                                       |                                                               | - 25°C Ensolarad                      |                         | FT 400                  | PTB2  | 05/08/ | 2022 | 9 |

#### Fig. 2 - Inserir: Login e Senha do(a) docente solicitante

## Fig. 3 - Selecionar: "Protocolo"

| UOL - O melhor co 🕥 | Banco Bradesco   P           | 😹 Você   Página Inici                  | al 🛞 UFABC - Ui                  | niversida 🔇 Siste               | ma Integrado 🕻            | https://sig-process          | Escola Virtual Gov       | 😂 Convite Digital Ch                                                    | i |  |  |
|---------------------|------------------------------|----------------------------------------|----------------------------------|---------------------------------|---------------------------|------------------------------|--------------------------|-------------------------------------------------------------------------|---|--|--|
|                     | UFABC - SIPA                 | C - Sistema Integ                      | rado de Patrimôni                | o, Administração e              | Contratos Aju             | da? Tempo de Sessa           | 6: 01:30 MUDAR D         |                                                                         |   |  |  |
|                     | ROSANA APARECID              | A PEREIRA LEIV<br>PANHAMENTO DE BOLSAS | 8 ACADÊMI (11.01.0               | 5.12.01)                        | Orçamento: 2022           | 🎯 Módulos<br>📲 Portal Admin. | 付 Caixa Postal           | ≽ Abrir Chamado<br><table-of-contents> Mesa Virtual</table-of-contents> |   |  |  |
|                     | MÓDULOS                      |                                        |                                  |                                 |                           |                              |                          | PORTAIS                                                                 |   |  |  |
|                     | Acesso à<br>Informação       | Atendimento de<br>Requisições          | Almoxarifado                     | Auditoria e Controle<br>Interno | Biblioteca                | Boletim de Serviços          |                          | Portal Administrative                                                   |   |  |  |
|                     | Bolsas/Auxílios              | Catálogo de<br>Materiais               | Compra de Mat.<br>Informacionais | Editora                         | Compras<br>Compartilhadas | Compras                      |                          | Portal da Direção<br>Centro/Hospital                                    |   |  |  |
|                     | 200<br>Licitação             | Compras -<br>Registros de Preços       | Contratos                        | Projetos/Convênios              | Faturas                   | Infraestrutura               |                          | Portal da Fundação                                                      |   |  |  |
|                     | Liquidação de<br>Despesas    | Orçamento                              | 57<br>DDO                        | Pagamento Online                | Patrimônio Móvel          | Patrimônio Imóvel            |                          | Portal da Reitoria                                                      |   |  |  |
|                     | Protocolo                    | Restaurante                            | Segurança do<br>Trabalho         | Transportes                     | Planejamento de<br>Obras  | Relatórios                   |                          |                                                                         |   |  |  |
|                     | OUTROS SISTEM                | IAS                                    |                                  |                                 |                           |                              |                          |                                                                         |   |  |  |
|                     | Sistema Acadêmico<br>(SIGAA) | Sistema de Rec.<br>Humanos (SIGRH)     | Planejamento<br>(SIGPP)          |                                 |                           |                              |                          |                                                                         |   |  |  |
|                     |                              |                                        |                                  | Men                             | u Principal               |                              |                          |                                                                         |   |  |  |
|                     |                              | SIPAC   UFABC -                        | Núcleo de Tecnologia c           | la Informação -                 | Copyright © 2005-202:     | 2 - UFRN - sig-1.ufabc.ir    | t.br.sig-1-prod - v5.8.0 |                                                                         |   |  |  |

## Fig. 4 - Selecionar: "Mesa Virtual"

| SIPAC - Sistema Integrado                          | do de Par 🗴 🕂 11 2000 de la constante de la constante de la consta | · -  |                     |
|----------------------------------------------------|----------------------------------------------------------------------------------------------------|------|---------------------|
| $\leftrightarrow$ $\rightarrow$ C $\cong$ sig.ufat | fabc.edu.br/sipac/protocolo/index.jsf 🛛 🖻 🗖                                                                                                    | * =  | ß                   |
| 🎯 UOL - O melhor co 🧖                              | 🖥 Banco Bradesco   P 😸 Vocë   Página Inicial 🖧 UFABC - Universida 📀 Sistema Integrado 🛴 https://sig-process 📼 Escola Virtual Gov 🙄 Convite Digital Chá                                                                                                    |      | ×                   |
|                                                    | UFABC - SIPAC - Sistema Integrado de Patrimônio, Administração e Contratos Ajuda? Tempo de Sessão: 01:30 MUDAR DE SISTEMA 💙 SAIR                                                                                                    |      |                     |
|                                                    | ROSANA APARECIDA PEREIRA LEIV Orçamento: 2022 🥥 Módulos 👘 Caixa Postal 🍃 Abrir Chamado                                                                                                    |      |                     |
|                                                    | Mónulo na Deparación                                                                                                    |      |                     |
|                                                    |                                                                                                    |      |                     |
|                                                    | Mesa Virtual Usar exclusivamente em processos ou documentos                                                                                                    |      |                     |
| Description                                        | Tuncionalidades disponíveis no módulo.                                                                                                    |      |                     |
|                                                    |                                                                                                    |      |                     |
|                                                    |                                                                                                    |      |                     |
|                                                    | SIPAC   UFABC - Núcleo de Tecnologia da Informação -         Copyright @ 2005-2022 - UFRN - sig-1.ufabc.int.br.sig-1.prind - v5.8.0                                                                                                    |      |                     |
|                                                    |                                                                                                    |      |                     |
|                                                    |                                                                                                    |      |                     |
|                                                    |                                                                                                    |      |                     |
|                                                    |                                                                                                    |      |                     |
|                                                    |                                                                                                    |      |                     |
|                                                    |                                                                                                    |      |                     |
|                                                    |                                                                                                    |      |                     |
|                                                    |                                                                                                    |      |                     |
|                                                    |                                                                                                    |      |                     |
|                                                    |                                                                                                    |      |                     |
|                                                    |                                                                                                    |      |                     |
|                                                    |                                                                                                    |      |                     |
|                                                    |                                                                                                    |      |                     |
| 📀 📰 📀                                              |                                                                                                    | 19 😼 | 11:57<br>01/08/2022 |

# Fig. 5 - Selecionar: "Documentos" e "Cadastrar Documento"

| ULADC - 31           | PAC - Sistema Integrado de Patrimônio, Adn                          | ninistração e Contratos |            | Ajuda? Tempo de Ses          | ssão: 01:30 MUDAR ( | DE SISTEMA ¥ |
|----------------------|---------------------------------------------------------------------|-------------------------|------------|------------------------------|---------------------|--------------|
| SEÇÃO DE AC          | CIDA PEREIRA LEIV<br>OMPANHAMENTO DE BOLSAS ACADÊMI (11.01.05.12.01 | Orçamento: 2022<br>)    |            | 🥥 Módulos<br>🛫 Portal Admin. | 付 Caixa Postal      | > Abrir Chan |
| 🐐 Μόρυιο ι           | DE PROTOCOLO > 🖵 MESA VIRTUAL                                       |                         |            |                              |                     |              |
| Pr 405               | Documentos Arquivo Consultas Relató<br>Cadastrar Documento          | irios                   |            |                              |                     |              |
| MES                  | Alterar Documentos                                                  |                         |            | PROCESSOS PENDENTE           | S DE RECEBIMENTO N  | A UNIDADE    |
| Processos:           | Documentos Sigilosos<br>Modelo de Documento                         | ,                       |            |                              |                     | FILTROS      |
| Mostrar              | Movimentação                                                        | 0 Itens Selecionad      | los        |                              | 0                   | ©, ©,        |
| Proces               | Cadastrar/Alterar Assessores                                        | Enviado por             | Enviado Em | Prazo M                      | latureza Site       | uação        |
| <b>23006</b>         | .015044/2022-01<br>1 - EXECUÇÃO FINANCEIRA: DESPESA                 | DAEP (11.01.09.03)      | 27/07/2022 | INDEFINIDO O                 | STENSIVO 😑          | ATIVO        |
| <b>23006</b> .052.22 | .013938/2022-59<br>1 - EXECUÇÃO FINANCEIRA: DESPESA                 | DAEP (11.01.09.03)      | 12/07/2022 | INDEFINIDO O                 | STENSIVO \varTheta  | ATIVO        |

#### Fig. 6

## Tipo do Documento: **SOLICITAÇÃO DE AUXÍLIO À ATIVIDADE EXTRASSALA** Natureza: **RESTRITO**

## Hipótese Legal: Informação Pessoal (Art. 31 da Lei nº 12.527/2011)

Assunto Detalhado: Solicitação de auxílio à Atividade Extrassala - (complementar com o nome da atividade a ser realizada)

## Selecionar: "Escrever Documento"

#### Selecionar: "CARREGAR MODELO"

| UFABC - SIPAC -        | Sistema Integrado de Patrim  | ônio, Administração e C            | ontratos Ajuda? Tempo d                                                                                                    | e Sessão: 01:30 MUDAR     | DE SISTEMA V SAIR |  |
|------------------------|------------------------------|------------------------------------|----------------------------------------------------------------------------------------------------|---------------------------|-------------------|--|
| CLEUSA FABRIS DA SILVA |                              |                                    | Orçamento: 2022 9 Módulos                                                                                                    | 🔥 Caixa Postal            | > Abrir Chamado   |  |
| SEÇÃO DE ACOMPANHAMI   | INTO DE BOLSAS ACADEMI (11.0 | ,1.05.12.01)                       | The second second secon | Alterar Senha             | Mesa Virtual      |  |
| PROTOCOLO > CADASTE    | AR DOCUMENTO > INFORMAR L    | DADOS GERAIS                       |                                                                                                    |                           |                   |  |
| 0                      |                              |                                    |                                                                                                    | ۲                         | Ø                 |  |
| Dados Gerais           | Documentos Anexados          | Interessados                       | Movimentação Inicial                                                                                                    | Confirmação               | Comprovante       |  |
| Tipo de                | Documento: * SOLICITAÇÃO     | Dados do<br>De auxílio à atividade | DOCUMENTO<br>EXTRASSALA                                                                                                    |                           |                   |  |
| Naturaza d             | Documento: * SOLICITAÇÃO     | DE AUXILIO A ATIVIDADE             | EXTRASSALA                                                                                                    |                           |                   |  |
|                        | Restritor                    | , cuio teor pão deve ser do        | conhecimento do público em geral                                                                                                    | cando acarcador anapar    |                   |  |
|                        | Ø pelas unit                 | dades nas quais são tramit         | ados, interessados e assinantes.                                                                                                    | , sendo acessados apenas  |                   |  |
| н                      | pótese Legal: * INFORMAÇÃO   | PESSOAL (Art. 31 da Lei i          | nº 12.527/2011)                                                                                                    | ~                         |                   |  |
| Accur                  | to Detalhado: SOLICITAÇÃO    | DE AUXÍLIO À ATIVIDADE             | EXTRASSALA (complementar com                                                                                                    | o nome da atividade a ser | 1                 |  |
|                        | (1000 caracte                | eres/0 digitados)                  |                                                                                                    | 1                         | J                 |  |
|                        |                              | ,,                                 |                                                                                                    |                           |                   |  |
|                        | Observações:                 |                                    |                                                                                                    |                           |                   |  |
|                        |                              |                                    |                                                                                                    |                           |                   |  |
| Forma de               | (700 caracter                | es/o digitados)                    | rumanto O Anavar Documanto                                                                                                    | Digital                   |                   |  |
| ESCREVER DOCUMENT      | o                            |                                    |                                                                                                    | Digital                   |                   |  |
|                        | *                            | CARREGAR MODELO                    | CARREGAR MODELO UNIDADE                                                                                                    |                           |                   |  |
| Arquivo - Editar -     | Inserir • Visualizar • F     | Formatar - Tabela -                |                                                                                                    |                           |                   |  |
| BBZUC                  |                              |                                    |                                                                                                    |                           |                   |  |
|                        |                              |                                    |                                                                                                    |                           |                   |  |
|                        |                              |                                    |                                                                                                    |                           |                   |  |

## Fig. 7 – Clicar em **OK**

| M Caixa de entrada (5.157) - 🗙                           | 🔾 Webmail UFABC :: Resulta 🗙 🛛 🗞 Pró-reitorias - Universida : 🗙 🖓 Pró-Reitoria de Graduaçã : 🗙 😓 Pró-Reitoria de Graduaçã : 🗙 😵 SIPAC - Sistema Integrad:: 🗙 🕇                                               |           |
|----------------------------------------------------------|----------------------------------------------------------------------------------------------------|-----------|
| $\leftrightarrow$ $\rightarrow$ C $\square$ sig.ufabc.ed | u.br/sipac/protocolo/documento/cadastro_l.jsf                                                                                                    | @ ☆ 🛛 📀 : |
|                                                          | Observeções:     sig.ufabc.edu.br diz       Deseja realmente carregar o modelo do documento? O conteúdo atual       (700)       Forma do Documento: * O       ESCREVER DOCUMENTO         OK         Cancelar |           |
|                                                          | Arquivo * Editar * Inserir * Visualizar * Formatar * Tabela *<br>B B J U ら ー ム × ジ A * 周 * 軍 客 雪 目 注 * 注 * 巨 雪 66<br>か か 美 ひ む 読 ● ① ピ ジ 回 で * 囲 * 岩 の                                                       |           |
|                                                          | Formatos • Parágrafo • Fonte • Tamanho • Palavras Reservadas • Referências •                                                                                                    |           |
|                                                          |                                                                                                    |           |
|                                                          |                                                                                                    |           |
|                                                          |                                                                                                    |           |
|                                                          |                                                                                                    |           |
|                                                          |                                                                                                    |           |
|                                                          | Palavras: 0                                                                                                    |           |
| 🕑 🛛 🧮 🖉 🖉                                                | 🧐 🕹 📿 😻 🖉 🔛 🖹                                                                                                    | ▲         |

# Fig. 8 - Preencher: INFORMAÇÕES SOBRE A ATIVIDADE EXTRASSALA

| Caixa de entrada (5. × 0 (6)<br>← → C. n sig ufabc edu | i) WhatsApp × 🗘 🕹 Webmail UFABC                                 | :: Cr 🗙   🐫 SIPAC - Sistema Inte 🗙                                                                                                    | 🚷 Pró-reitorias - Unive 🗙                         | O02cadastrar_docum X          | SIPAC - Sistema Inte X |          |                     |
|--------------------------------------------------------|-----------------------------------------------------------------|----------------------------------------------------------------------------------------------------|---------------------------------------------------|-------------------------------|------------------------|----------|---------------------|
|                                                        | Assunto Detalhado:                                              | SOLICITAÇÃO DE AUXÍLIO À ATIVIDAI<br>realizada)                                                                                                    | DE EXTRASSALA (complementar                       | com o nome da atividade a ser |                        |          |                     |
|                                                        |                                                                 | 1000 caracteres/0 digitados)                                                                                                    |                                                   |                               |                        |          |                     |
|                                                        | Observações:                                                    |                                                                                                    |                                                   |                               |                        |          |                     |
|                                                        | Forma do Documento: *                                           | <b>700 caracteres/0 digitados)</b><br>O Documento Físico 💿 Escrever D                                                                                                    | locumento 🔿 Anexar Docum                          | ento Digital                  |                        |          |                     |
|                                                        | ESCREVER DOCUMENTO                                              |                                                                                                    |                                                   |                               |                        |          |                     |
|                                                        |                                                                 | CARREGAR MODELO                                                                                                    | CARREGAR MODELO UNIDADE                           |                               |                        |          |                     |
|                                                        | Arquivo - Editar - Inserir - Vi                                 | ualizar • Formatar • Tabela •                                                                                                    |                                                   |                               |                        |          |                     |
|                                                        | B I U S − Ix ×<br>S A D C H © G<br>Formatos - Parágrafo - Fonte | × <sup>7</sup> <u>A</u> • <u>A</u> • <u></u> <del>=</del> <del>=</del> <del>=</del> <del>=</del> <del>=</del> <del>=</del> <del>=</del> <del>=</del> <del>=</del> <del>=</del> | = = := · i= · =<br>H ↔<br>arvadas - Referências - | ⊑ "                           |                        |          |                     |
| X                                                      | INFORMAÇÕES SOBRE A ATIVIDADE                                   | EXTRASSALA                                                                                                    |                                                   |                               | A                      |          |                     |
|                                                        | CURSO:                                                          |                                                                                                    |                                                   |                               |                        |          |                     |
|                                                        | DISCIPLINA:                                                     |                                                                                                    |                                                   |                               |                        |          |                     |
|                                                        | NOME DA ATIVIDADE:                                              |                                                                                                    |                                                   |                               |                        |          |                     |
|                                                        | LOCAL DA ATIVIDADE:                                             |                                                                                                    |                                                   |                               |                        |          |                     |
|                                                        | CIDADE (S):                                                     |                                                                                                    |                                                   |                               |                        |          |                     |
|                                                        | ESTADO:                                                         |                                                                                                    |                                                   |                               |                        |          |                     |
|                                                        | DATA INÍCIO DA ATIVIDADE:                                       |                                                                                                    |                                                   |                               |                        |          |                     |
|                                                        | DATA FINAL DA ATIVIDADE:                                        |                                                                                                    |                                                   |                               |                        |          |                     |
|                                                        | RELAÇÃO DE DESPESAS                                             |                                                                                                    |                                                   |                               |                        |          |                     |
|                                                        | Item Desp                                                       | esa Qtd.                                                                                                    | Valor Unitário Valor To                           | tal                           |                        |          |                     |
|                                                        | 1                                                               |                                                                                                    |                                                   |                               |                        |          |                     |
|                                                        | 2                                                               |                                                                                                    |                                                   |                               |                        |          |                     |
| 📀 🔚 🖸 🤇                                                |                                                                 | 3 🚺 🔼 🖤                                                                                                    | <u>n 1</u>                                        | 1                             |                        | PT 🔺 🕕 🗂 | 16:12<br>08/08/2022 |

**Fig. 9** - O docente responsável pela realização da atividade extrassala deverá cadastrar a solicitação de auxílio, inserir a própria assinatura e indicar a assinatura do Coordenador do Curso, conforme Figuras **9**, **10 e 11**:

1 - Clicar em: "Adicionar Assinante"

| Caixa de entrada (5.) 🗙 | 🗿 (7) WhatsApp 🛛 x 💊 Webmail UFABC :: Cl. x 🗧 SIPAC - Sistema Inte: x 🔗 Pró-reitorias - Unive: x 🚱 002cadastrar_docum x 🚱 SIPAC - Sistema Inte: x 🕂 + 🗸 🛩 📼                                                                                                    |
|-------------------------|----------------------------------------------------------------------------------------------------|
| → C                     | edu.br/sipac/protocolo/documento/cadastro_1.jsf                                                                                                    |
|                         |                                                                                                    |
|                         | Formatos – Parágrafo – Calibri – 12pt – Palavras Reservadas – Referências –                                                                                                    |
|                         | 23                                                                                                    |
|                         | 24                                                                                                    |
|                         | 25                                                                                                    |
|                         | 26                                                                                                    |
|                         | 27                                                                                                    |
|                         | 28                                                                                                    |
|                         | 29                                                                                                    |
|                         | 30                                                                                                    |
|                         |                                                                                                    |
|                         | SIAPE:<br>DECLARAÇÃO DE CONCORDÂNCIA                                                                                                    |
|                         | Declaro que li, compreendi e concordo com os termos estabelecidos pela <b>Resolução da Comissão de Graduação nº 008, de 15 de abril de 201</b><br>que regulamenta procedimentos para a concessão de auxilio financeiro para atividades didáticas extrassale aos professores das disciplinas d<br>Graduação da <u>UFABC</u> , em especial no <u>Art</u> , 7° que estabelece: "Caso o auxilio financeiro não seja utilizado integralmente, o professor beneficiad<br>deverá realizar a devolução do valor não utilizado por meio de Guia de Recolhimento da União ( <u>GRU</u> ) em até 10 (dez) dias após a realização da <u>Servidor da Unidade</u><br>prestação de contas". |
|                         | Palavras 🖉 Externo                                                                                                    |
|                         | X: Remover Assinante 😑: Pend. de Autenticação 🗣: Assinado pelo Autentivador                                                                                                    |
|                         | Assinantes do Documento - Dúvidas sobre a nova forma de assinar? Clique aqui Assinar Adicionar Assinance                                                                                                    |
|                         | Nenhum assinante adicionado                                                                                                    |
|                         | Cancelar   Continuar >>                                                                                                    |
|                         | * Campos de preenchimento obrigatório.                                                                                                    |
|                         |                                                                                                    |

Fig. 10 - Informar o cargo ou função do solicitante no círculo verde (se houver função) e Digitar a Senha

| SIPAC - Sistema Integrado de Pat × G assist | encia t'enica de esteira ergo 🗙 📔 🎽 Enviados - ele      | eusa.ufabc@gmail.c × 🛛 🕂                                                            |                           |           |    | ~              | -              | ٥               | × |
|---------------------------------------------|---------------------------------------------------------|-------------------------------------------------------------------------------------|---------------------------|-----------|----|----------------|----------------|-----------------|---|
| ← → C 🔒 sig.ufabc.edu.br/sipac/proto        | ocolo/documento/cadastro/cadastro_1.jsf                 |                                                                                     |                           |           | QE | 2 \$           | *              |                 | : |
| 附 Gmail 🖸 YouTube Ҟ Maps 윉 Pró-reito        | rias - Univ 🔇 Sistema Integrado 🐔 Sistem                | na Integrado 🗳 Webmail UFABC :: B                                                   |                           |           |    |                |                |                 |   |
| UFABC - S                                   | IPAC – Sistema Integrado de Patrimônio, Admi            | nistração e Contratos Ajuda?   Tempo de Sessã                                       | 0: 01:10 MUDAR DE SISTEMA | SAIR      |    |                |                |                 | - |
| CLEUSA FABRIS                               | S DA SILVA                                              | Orçamento: 2022 🥥 Módulos                                                           | 🔞 Caixa Postal 🍃 Abrir    | Chamado   |    |                |                |                 |   |
| Рготосон                                    | Função selecionada com sucesso.                         | Assinatura de Documento                                                             |                           | Virtual   |    |                |                |                 |   |
| Dados G                                     | Abaixo, confirme sua assinatura informando para qual fu | nçat deseja assinar o documento e, posteriormente, sua senha                        | do sistema.               |           |    |                |                |                 |   |
| Esta funcion<br>documento,                  | 🔇 : J<br>2 : Servidor 🛛 🎥: Responsável U                | Adicional Função 🤤: Remover Função<br>Inidade 🏼 Erceirizado 🏼 Discente 🏢: Indicação | o em Unidade d            | astrar um |    |                |                |                 |   |
| Para docum<br>Eletrônico.                   | Assinaturas                                             | MINHAS ASSINATURAS                                                                  | 0                         | 0         |    |                |                |                 |   |
|                                             | assistente em administração                             |                                                                                     | 0                         |           |    |                |                |                 |   |
|                                             | Se                                                      | enha: 🖈                                                                             |                           |           |    |                |                |                 |   |
|                                             |                                                         | Confirmar Cancelar                                                                  |                           |           |    |                |                |                 |   |
| Escrever                                    |                                                         | X                                                                                   |                           |           |    |                |                |                 |   |
|                                             |                                                         |                                                                                     |                           |           |    |                |                |                 |   |
| Arquivo -                                   | Editar - Inserir - Visualizar - Formatar -              | labela -                                                                            |                           |           |    |                |                | 2,22            | - |
| Digite aqui para pesquisar                  | <u>C</u> 🛱 O 🖽 🗧 💽                                      |                                                                                     | 25°C Parc ensolarad       | • ^ @ @   |    | (1)) PO<br>PTE | к 1<br>32 05/0 | 2.32<br>08/2022 | - |

#### Fig. 11

Indicar a assinatura do Coordenador (a) do Curso:

### 1 - Clicar em: "Adicionar Assinante"

2 - Selecionar: "Servidor da Unidade" - Caso ele (a) não seja da sua unidade – Selecionar: "Servidor de Outra Unidade"

| SIPAC - Sistema Integrado de Pat > | × G assistenc                                                                              | a t'cnica de esteira ergo 🗙 📔 M                 | Enviados      | - cleusa.ufabc@gm      | nail.c: ×   +           |                                             |               | ~                                              | -                | ٥           | $\times$ |
|------------------------------------|--------------------------------------------------------------------------------------------|-------------------------------------------------|---------------|------------------------|-------------------------|---------------------------------------------|---------------|------------------------------------------------|------------------|-------------|----------|
| ← → C 🔒 sig.ufabc.edu.b            | br/sipac/protoco                                                                           | lo/documento/cadastro/cadas                     | tro_1.jsf     |                        |                         |                                             | e             |                                                | * 0              | J 📀         | :        |
| M Gmail 🗈 YouTube 🐰 Maps           | 🛞 Pró-reitorias                                                                            | - Univ 🔇 Sistema Integrado.                     | . 🤇 Si        | stema Integrado        | Webmail UFABC           | C :: B                                      |               |                                                |                  |             |          |
|                                    | LOCAL DA ATIV<br>CIDADE (S):<br>ESTADO:<br>DATA INÍCIO D/<br>DATA FINAL DA<br>RELAÇÃO DE D | IDADE:<br>NATIVIDADE:<br>ATIVIDADE:<br>DESPESAS |               |                        |                         |                                             |               |                                                |                  |             | *        |
|                                    | Item                                                                                       | Despesa                                         | Qtd.          | Valor Unitário         | Valor Total             |                                             |               |                                                |                  |             |          |
|                                    | 1                                                                                          |                                                 |               |                        |                         | _                                           |               |                                                |                  |             |          |
|                                    | 2                                                                                          |                                                 |               |                        |                         | -                                           |               |                                                |                  |             |          |
|                                    | 3                                                                                          |                                                 |               |                        |                         | _                                           |               | dicionar Assinan                               | te               |             |          |
|                                    | 4                                                                                          |                                                 |               |                        |                         |                                             | 🗾 м           | inha Assinatura                                |                  |             |          |
|                                    | 5                                                                                          |                                                 |               |                        |                         |                                             | Palavras: 34  | ervidor da Unida<br>ervidor de Outra<br>xterno | le<br>Unidade    |             |          |
|                                    |                                                                                            | X: Remover A                                    | ssinante      | e: Pend. de A          | utenticação 🛛 😑: As     | ssinado pelo Autenticador 🛛 😽               | 2 D           | iscente                                        |                  |             |          |
|                                    | ASSINANTES                                                                                 | DO DOCUMENTO - DÚVIDAS                          | SOBRE A       | NOVA FORMA DI          | E ASSINAR? CLIQU        | E AQUI Assinar Adicion                      | nar Assinante | rupo de Assinun                                |                  |             |          |
|                                    |                                                                                            |                                                 |               |                        |                         |                                             |               |                                                |                  |             |          |
|                                    |                                                                                            |                                                 | * Carr        | Cancelar               | Continuar >>            |                                             |               |                                                |                  |             |          |
|                                    |                                                                                            |                                                 | a can         | Prot                   | ocolo                   |                                             |               |                                                |                  |             |          |
|                                    |                                                                                            | SIPAC   UFABC - Núcleo de Tecr                  | nologia da In | formação -         Cop | yright © 2005-2022 - UF | RN - sig-1.ufabc.int.br.sig-1-prod - v5.8.0 |               |                                                |                  |             | -        |
| Digite aqui para pesq              | juisar 👌                                                                                   | 🔆 o 🖽 🚦                                         | . C           | 2 🖻 🌔                  |                         | 🔷 26°C Parc ensolara                        | do ^ @ 🖪 🛙    | ロ 切 如 pte                                      | R 12:<br>2 05/08 | 37<br>/2022 | 3        |

Fig. 12

Nome do Arquivo: **COMPROVANTE** (digitar as 3 primeiras letras "COM" e clicar em seguida)

Descrição: Relacionar o nome do(s) comprovante(s)

Arquivo: Clicar em: "**Escolher arquivo**" (Atenção: anexar arquivo único em PDF com os comprovantes necessários: (ementa da disciplina ou plano de aulas, projeto e programação detalhada da atividade)

### Clicar em: Anexar

| SECÃO DE A                  | IS DA SILVA<br>ACOMPANHAMENTO DE BOLSAS ACADÊMI (1                     | 1,01,05,12,01)                                                                                                    | Orçamento: 2022 I Módulos                                                                                    | Caixa Postal                   | >> Abrir Chamado      |  |
|-----------------------------|------------------------------------------------------------------------|----------------------------------------------------------------------------------------------------|----------------------------------------------------------------------------------------------------|--------------------------------|-----------------------|--|
| Ркотосоло                   | > Cadastrar Documento > Anexar A                                       | ARQUIVOS                                                                                                    |                                                                                                    | T Anter of Sening              |                       |  |
| Dados (                     | Gerais Documentos Anexados                                             | Interessados                                                                                                    | Movimentação Inicial                                                                                         | Confirmação                    | Comprovante           |  |
| Neste passo<br>sessão de ca | o poderão ser anexados arquivos ao docun<br>adastramento de documento. | mento que está sendo cadas                                                                                            | trado. Na parte inferior da página se                                                                        | erão mostrados os arquivos     | incluídos durante sua |  |
|                             |                                                                        | Dados do Arqu                                                                                                    | ivo a Ser Anexado                                                                                            |                                |                       |  |
|                             | Descrição: *<br>(4000<br>Arquivo: * Esco                               | ionar o nome do(s) comproi<br>, Projeto e programação det<br>O caracteres/136 digitado<br>Alher arquivo Nachum arquiv | vante(s) - Exemplo: (Ementa da disc<br>alhada da atividade)<br>os)<br>o escolhido (Formatos de Arqu<br>nexar | iplina ou Plano de             |                       |  |
|                             |                                                                        | 🥄: Visualizar Arquiv                                                                                                  | o 😼: Excluir Documento                                                                                       |                                |                       |  |
| Nome do Arquiv              | <b>YO</b>                                                              | ARQUIVOS ANEX<br>Desc                                                                                                 | ADOS AO DOCUMENTO<br>rição                                                                                   | Arquivo                        |                       |  |
|                             |                                                                        | Nenhum Ar                                                                                                    | quivo Anexado.                                                                                               |                                |                       |  |
|                             |                                                                        | << Voltar Can                                                                                                    | celar Continuar >>                                                                                           |                                |                       |  |
|                             |                                                                        | Pro-                                                                                                    | atocolo                                                                                                    |                                |                       |  |
|                             |                                                                        | 1                                                                                                    | · · · · · · · · · · · · · · · · · · ·                                                                        |                                |                       |  |
|                             | STAC   OLASC - Macleo de lecho                                         | nogia da miorinação - [[[[]   C                                                                                       | opyright © 2003-2022 - 0+KK - sig-1.0                                                                        | abc.inc.bi.sig-1-prod - v5.6.0 |                       |  |
|                             |                                                                        |                                                                                                    |                                                                                                    |                                |                       |  |
|                             |                                                                        |                                                                                                    |                                                                                                    |                                |                       |  |

#### Fig. 13 - Dados do Interessado a Ser Inserido Selecionar "Servidor" Em: "Servidor" - Inserir o nome do docente interessado Notificar interessado: selecionar "Sim"

"E-mail": do docente solicitante

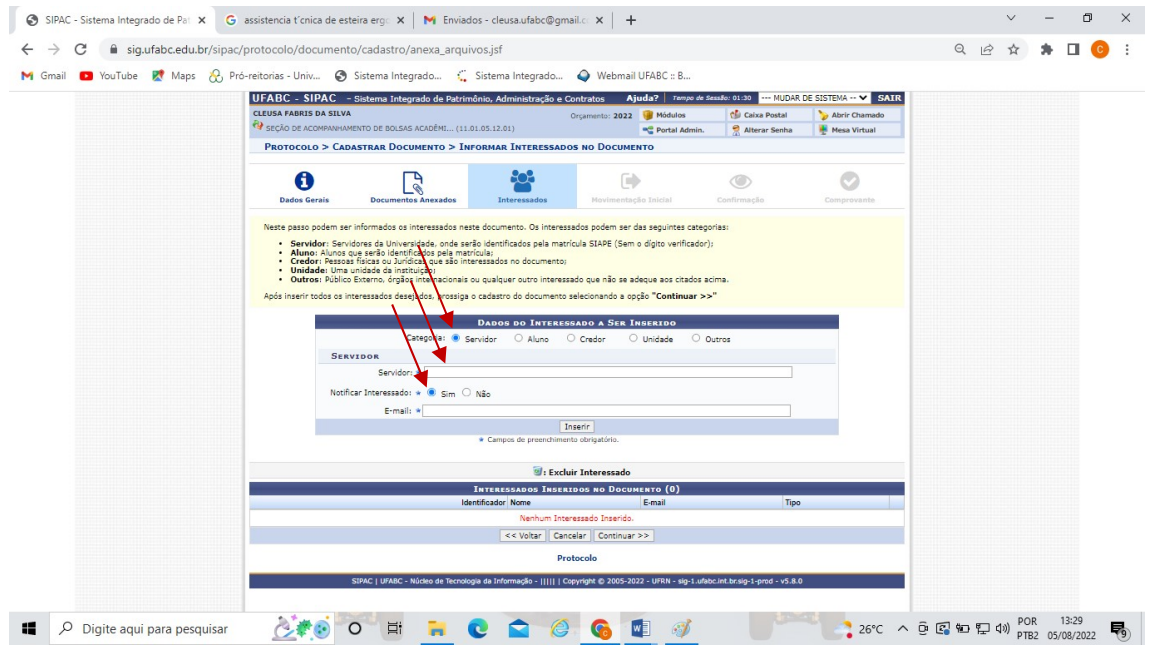

Fig. 14 - O documento é encaminhado à Seção de Acompanhamento de Bolsas Acadêmicas da PROGRAD (SABA) – 11.01.05.12.01

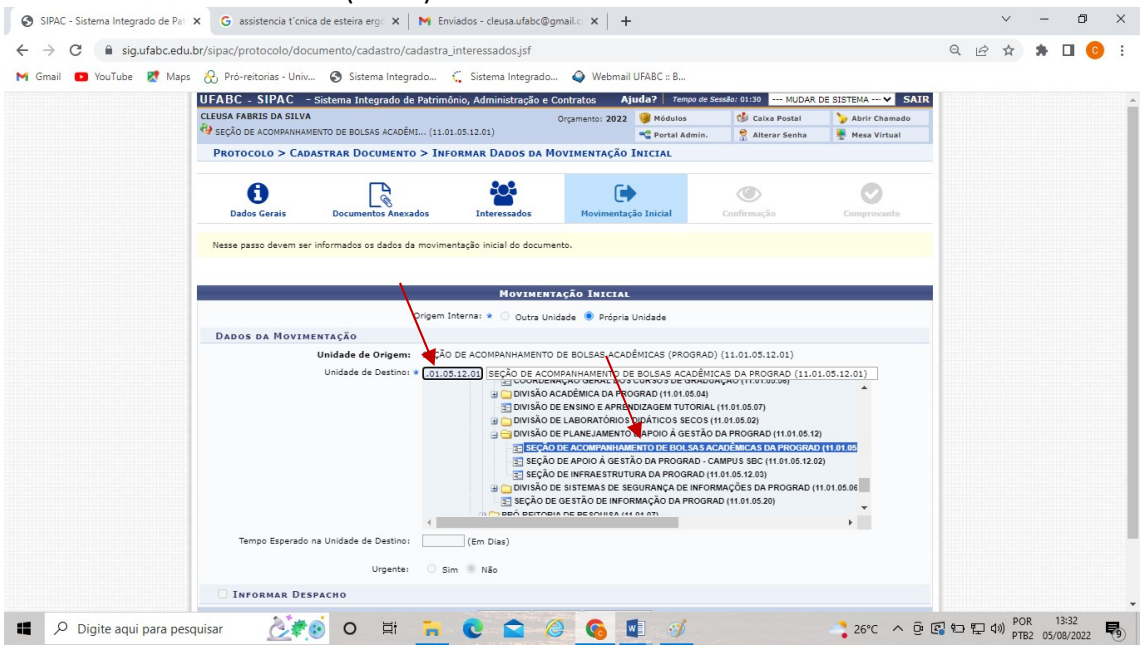

Caso seja(m) identificada(s) incorreção(ões) na solicitação, esta será arquivada e um email será encaminhado ao requerente, solicitando novo cadastro da solicitação.

### Prestação de Contas

O docente encaminhará via e-mail, o Relatório de Atividades Extrassala Realizadas, disponível em: <u>https://prograd.ufabc.edu.br/atividades-extrassala</u> e os documentos comprobatórios para <u>extrassala.prograd@ufabc.edu.br</u> Após análise e, estando de acordo com as normas, a DPAG inserirá os comprovantes no sistema. O (a) solicitante e o (a) Coordenador (a) receberão e-mail para a efetivação das assinaturas digitais.